# حل مشکل ورود به کلاس مجازی ادوب کانکت

سلام. برای حل مشکل ورود به کلاس مجازی ادوب کانکت این آموزش را برای شما آماده کرده ایم.

#### مشکل در Connecting ماندن ادوب کانکت

اگر برای ورود به کلاس مجازی از نرم افزار کلاینت ادوب کانکت نسخه ی (۱۷ مگابایتی) Standaloneاستفاده میکنید و نرم افزار شما در قسمت نخست گیر کرده و در حالت Connecting مانند تصویر زیر میشود، احتمالا سیستم عامل شما ویندوز سون نسخه ۳۲ بیت بوده (یا سایر نسخه های قدیمی) که هماهنگی لازم را با این نرم افزار ندارد.

| 2 Adobe Connect |                                                                                                    |                   |                        |
|-----------------|----------------------------------------------------------------------------------------------------|-------------------|------------------------|
| ADOBE CO        | NNECT<br>Welcome to Adobe Connect!<br>Enter the Adobe Connect weeting, seminar or context URL to join.<br>Map/Uwe.tehranclass.in/best2<br>yourdomain.adobecconsect.com/meetingroom | Recerts Favorites | Logout                 |
| <b>a a a</b>    |                                                                                                    |                   | EN · · R: 한 40 1923 AM |

رای حل این مشکل میبایست ما از نسخه ی AdobeConnect addin استفاده کنیم که حجمی معادل ۴۰ مگابایت دارد

دانلود نسخه ی AdobeConnect Clinet Addin برای ویندوز (۴۰ مگابایت)

مهمترین تفاوت نسخه ی Addin با نسخه ی Standalone نحوه ی اجرا و فراخوانی برنامه هست.

به این ترتیب که نسخه ی Addin توسط مرور گر شما اجرا شده ولی نسخه ی Standaloneبه صورت مستقل مانند دیگر برنامه های نصب شده در ویندوز عمل میکند و کاربر میتواند توسط شورتکات Shortcut ساخته شده در دسکتاپ برنامه را اجرا کند.

برای حل مشکل ورود به کلاس مجازی ادوب کانکت کافیست نسخه Addin را نصب کنید

نصب نرم افزار ادوب کانکت کلاینت در ویندوز

پس از دانلود فایل از لینک بالا آن را به صورت عادی نصب میکنید.

سپس مرورگر خود را یکبار بسته و سپس باز میکنید در اینجا هنگام ورود به کلاس مجازی وقتی پیغام پاپ آپ مورد نظر باز شد بایستی ابتدا تیک Always open these types of links in the associated app را **بزنید** 

و سپس گزینه ی Open URL:Adobe Connect را بزنید

| est?OWASP_C | SRFTOKEN=90bb15805f3622da99fb53b206a290754ffbb01619fdefcdf0c97a162a391e0e&proto=true                                                                                            |
|-------------|----------------------------------------------------------------------------------------------------|
| admin 讷     | S fi Open URL:Adobe Connect?                                                                                                    |
|             | Always open these types of links in the associated app                                                                                                    |
|             | 1 Open URL:Adobe Connect Cancel                                                                                                    |
|             |                                                                                                    |
| C           | Starting Adobe Connect Meeting<br>Your meeting will launch in a moment                                                                                                    |
|             | Take the Fast Lane!                                                                                                    |
|             | External Protocol Request                                                                                                    |
|             | Google Chrome needs to launch an external application to handle roblox player: links                                                                                            |
|             | Select Remember my choice for all links of this type in the security warning from your browser. This will enable the browser to directly lounch the meeting next time you join. |
|             | Launch Application Do Nothing                                                                                                    |
| <b>R</b> 🔗  |                                                                                                    |

با این روش به آسانی به کلاس آنلاین خود وارد میشوید.

#### رفع مشكل Flash Player

برای حل مشکل پخش فلش، باید تنظیمات پخش محتوای فلش را تغییر داد. یک تب جدید در گوگل کروم باز کنید و آدرس chrome://flags را وارد کنید و طبق معمول کلید اینتر را فشار دهید. فلگهای کروم لیست می شوند. دو گزینه ی جالب در این لیست وجود دارد. گزینه ی اول Flash می کند. این گزینه را روی حود دارد. گزینه ی اول allow تنظیم کنید. این گزینه را روی حالت هالت می می می د.

| Touch adjustment Windows, Linux, Chrome OS, Android<br>Refine the position of a touch gesture in order to compensate for touches having poor resolution compared to a mouse. <u>#disable-touch-ac</u><br><u>Disable</u>                                        |
|----------------------------------------------------------------------------------------------------|
| Prefer HTML over Flash Mac, Windows, Linux, Chrome OS<br>Prefer HTML content by hiding Flash from the list of plugins. <u>#prefer-html-over-flash</u><br>Default ▼                                                                                             |
| NaCl Socket API. Mac, Windows, Linux, Chrome OS<br>Allows applications to use NaCl Socket API. Use only to test NaCl plugins. <u>#allow-nacl-socket-api</u><br><u>Enable</u>                                                                                   |
| Run all Flash content when Flash setting is set to "allow" Mac, Windows, Linux, Chrome OS<br>For sites that have been set to "allow" Flash content, run all content including any that has been deemed unimportant. <u>#run-all-flash-in-allo</u><br>Default • |
| Hardware-accelerated video decode Mac, Windows, Chrome OS, Android<br>Hardware-accelerated video decode where available. <u>#disable-accelerated-video-decode</u><br>Disable                                                                                   |

دومین گزینه ی جالب توجه، "Run all Flash content when Flash setting is set to "allow" است که می بایست روی حالت مجاز Default قرار داده شود. معنی این گزینه اجرای تمام محتوای فلش در زمانی است که تنظیمات فلش روی حالت مجاز تنظیم شده است.

اکنون تب دیگری را باز کرده و آدرس chrome://componentsرا وارد کنید. در این تب در بخش Adobe Flash Player ، روی دکمه ی در بخش chrome://components کلیک کنید تا موجود بودن بروزرسانی جدید برای فلش پلیر ادوبی بررسی شود.

| ←                 | $\rightarrow$ C                | Chrome   chrome://                 |
|-------------------|--------------------------------|------------------------------------|
|                   | Co                             | mponents                           |
| Co                | mponents                       | ; (11)                             |
| <b>Sul</b><br>Sta | <b>presource</b><br>tus - No u | Filter Rules - Version: 4<br>pdate |
| С                 | heck for u                     | pdate                              |
| Sof               | tware 🗠                        | norte Tank Persion 17.             |
| U.<br>Sta<br>C    | Up-to<br>heck for u            | p-date<br>pdate                    |
| Ad                | obe Flash                      | Player - Version: 25.0.0.127       |
| Sta<br>C          | tus - Comp<br>heck for u       | ponent of updated                  |
| rec               | overy - Ve                     | ersion: 0.0.0.0<br>pdate           |

پس از بروزرسانی فلش پلیر و اطمینان از امنیت نسبی آن، روی آیکون سهنقطهای منو در بالا و سمت راست مرورگر کلیک کنید و گزینهی Settingsرا انتخاب نمایید.

|  | New tab Ctrl+T                    |
|--|-----------------------------------|
|  | New window Ctrl+N                 |
|  | New incognito window Ctrl+Shift+N |
|  | History                           |
|  | Downloads Ctrl+J                  |
|  | Bookmarks 🕨                       |
|  | Zoom - 100% + []                  |
|  | Print Ctrl p                      |
|  | Cast                              |
|  | Find Ctrl+F                       |
|  | More tools                        |
|  | Edit Copy Paste                   |
|  | Settings                          |
|  | Help 🕨                            |
|  | Exit Ctrl+Shift+Q                 |

در صفحهی تنظیمات اسکرول کنید و در پایین صفحه روی Show Advanced Settingsکلیک کنید. بار دیگر اسکرول کنید تا به بخش امنیت و حریم خصوصی یا Privacyبرسید. روی دکمهی تنظیمات محتوا یا Content Settingsکلیک کنید.

| Default browser                                                                                                    |
|----------------------------------------------------------------------------------------------------|
| The default browser is currently Google Chrome.                                                                               |
| Privacy                                                                                                    |
| Content settings Clear browsing data                                                                                          |
| Google Chrome may use web services to improve your browsing experience. You may optionally dis<br>services. <u>Learn more</u> |
| Use a web service to help resolve navigation errors                                                                           |
| Use a prediction service to help complete searches and URLs typed in the address bar                                          |
| Use a prediction service to load pages more quickly                                                                           |
|                                                                                                    |

and sites اکنون در پنجرهای که ظاهر شده، اسکرول کنید و به بخشی که تنظیمات Flash را نشان میدهد، مراجعه کنید. در این بخش تیک

Automatically send some system information and page content to Google to help detect dange

گزینهی (Ask first before allowing sites to run Flash (recommended) را اضافه کنید، البته اگر تیک آن وجود گزینهی (Ask first before allowing sites to run Flash (recommended) را اضافه کنید، البته اگر تیک آن وجود را بلاک کنید و برخی دیگر را مجاز قلمداد کنید. گزینهی دیگری که مفید فایده واقع می شود، محتوای فلش در همهی وبسایتها را مسدود می کند Block sites from running Flash ، بدیهی است که تیک این گزینه می بایست حذف شود. گزینهی خطرناک طرناک محتوای مایش محتوای فلش در تمام وبسایتها را مجاز محسوب می کند. به جز مواقع خاص مثل اجرای کروم در یک ماشین مجازی، این گزینه را فعال نکنید.

#### Content settings

#### Flash

- Allow sites to run Flash
- Ask first before allowing sites to run Flash (recommended)
- Block sites from running Flash

Manage exceptions...

#### Pop-ups

- Allow all sites to show pop-ups
- Do not allow any site to show pop-ups (recommended)

Manage exceptions...

## نحوهی مجاز کردن پخش محتوای فلش در برخی وبسایتها (گوگل کروم)

اکنون تنظیمات تکمیل شده است و می توان نام وبسایتهایی که مجاز و مورداعتماد هستند را در لیست وبسایتهای مجاز اضافه کرد. به این منظور در تنظیمات کروم به بخش Content Settings و سپس Flash سری بزنید. روی دکمهی مدیریت استثنائات یا Manage exceptions کلیک کنید. لیست وبسایتهای مجاز نمایان می شود.

| Hostname pattern                                     | Behavior |
|------------------------------------------------------|----------|
| chrome-extension://gfdkimpbcpahaombhbimeihdjnejgicl/ | Block    |
| chrome-extension://nmmhkkegccagdldgiimedpiccmgmieda/ | Block    |
| http://www.free-flash-animations.com:80              | Block    |
| https://assessment.netacad.net                       | Allow    |
| [*.]example.com                                      | Allow 👻  |
|                                                      |          |

می توانید در فیلد پایین و سمت چپ، نام یک وبسایت را وارد کنید و در سمت راست از منوی کرکرهای حالت Allowرا انتخاب کنید تا پخش محتوای فلش در این وبسایت، مجاز شود.

روش دیگر این است که پس از باز کردن سایت، روی علامت قفل یا سوال قبل از نام آن در نوار آدرس، کلیک کرده و برای محتوای Flash حالت دوم را انتخاب کنید. حالت سوم پخش فلش را مسدود می کند و گزینه ی اول نیز به معنی استفاده از تنظیمات کلی است که مرور گر از کاربر در مورد مجاز یا مجاز نبودن پخش فلش سوال می کند. اما متأسفانه به نظر می رسد که کروم همواره فلش را مسدود می کند و قزینه می مدت و گزینه معنی استفاده از تنظیمات روس کلی است که مرور گر از کاربر در مورد مجاز یا مجاز نبودن پخش فلش سوال می کند. اما متأسفانه به نظر می رسد که کروم همواره فلش را مسدود می کند. اما متأسفانه به نظر می سد که کروم همواره فلش را مسدود می کند و سوالی پرسیده نمی شود! بنابراین به جای سوال و جواب، گزینه که محقول می کند و سوالی پرسیده نمی شود! بنابراین به جای سوال و جواب، گزینه می مدور محاز خود، انتخاب کنید.

| $\textbf{\leftarrow} \ \Rightarrow \ \textbf{G}$ | Secure https://www.netacad.com/group/landing/                                                                                 |                                                                          |                                                   |
|--------------------------------------------------|----------------------------------------------------------------------------------------------------|--------------------------------------------------------------------------|---------------------------------------------------|
|                                                  | Secure connection<br>Your information (for example,<br>card numbers) is private when i<br><u>Learn more</u>                   | ×<br>passwords or credit<br>t is sent to this site.                      | Academy                                           |
|                                                  | <ul> <li>Cookies<br/><u>17 in use</u></li> <li>Location</li> <li>Camera</li> <li>Microphone</li> <li>Notifications</li> </ul> | Ask (default) ▼<br>Ask (default) ▼<br>Ask (default) ▼<br>Ask (default) ▼ | d                                                 |
|                                                  | <> JavaScript                                                                                                    | Allow (default) 🔻                                                        | View Details                                      |
|                                                  | 🛊 Flash                                                                                                    | Ask (default) ▼                                                          |                                                   |
|                                                  | <ul> <li>Images</li> <li>Images</li> <li>Always allow</li> <li>Always block</li> </ul>                                        |                                                                          | default (Ask)<br>v on this site<br>k on this site |
|                                                  |                                                                                                    |                                                                          |                                                   |